## Uputa za izradu korisničkog računa za posudbu elektroničkih knjiga u GISKO

Na sljedećoj <u>poveznici</u>: <u>https://www.ibiblos.com/postani-uporabnik</u>, iz padajućeg izbornika odabrati: <u>Gradska i sveučilišna knjižnica Osijek</u>, te u drugom koraku odabrati: <u>registrirati na ovoj stranici</u>. Kako je prikazano na <u>Slici 1.</u>

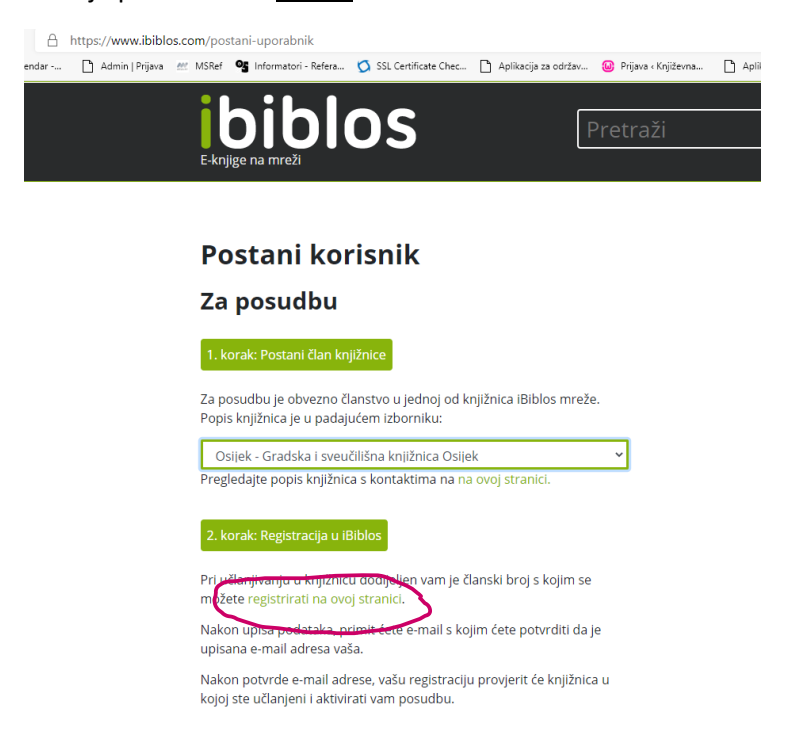

<u>Slika 1.</u>

Dalje je potrebno upisati *e-mail* adresu, proizvoljnu lozinku, ime, prezime, korisnički broj s članske iskaznice, iz padajućeg izbornika odabrati: <u>Gradska i sveučilišna knjižnica Osijek</u> i kliknuti na <u>Izradi</u> *ibiblos korisnički račun i nastavi.* Kako je prikazano na <u>Slici 2.</u>

|                 | os com/registracija                 |                      |                      |                       |                      |         |  |  |
|-----------------|-------------------------------------|----------------------|----------------------|-----------------------|----------------------|---------|--|--|
| Admin   Prijava | MSRef <b>9</b> Informatori - Refera | SSL Certificate Chec | Aplikacija za održav | 😡 Prijava « Književna | Aplikacija za održav | 🗋 gisko |  |  |
|                 | ihihl                               | 00                   | ſ                    |                       |                      |         |  |  |
|                 |                                     | 05                   | L F                  | Pretraži              |                      |         |  |  |
|                 | E-knjige na mrezi                   |                      |                      |                       |                      |         |  |  |
|                 |                                     |                      |                      |                       |                      |         |  |  |
|                 | Izradite iBib                       | los korisni          | čki račun            |                       |                      |         |  |  |
|                 | Adresa e-maila:                     |                      | pero@gma             | pero@gmail.com        |                      |         |  |  |
|                 | (upotrijebit će se kao vaš          | e korisničko ime)    |                      |                       |                      |         |  |  |
|                 | Lozinka:                            |                      | •••••                |                       |                      |         |  |  |
|                 | Ponovite lozinku:                   |                      | ••••••               |                       |                      |         |  |  |
|                 | lme:                                |                      | Pero                 |                       |                      |         |  |  |
|                 | Prezime:                            |                      | Perić                |                       |                      |         |  |  |
|                 | Broj članske iskazr                 | nice:                | 8700000              |                       |                      |         |  |  |
|                 | Knjižnica:                          |                      | Osijek - Gr          | adska i sveučiliš     | na knjižnica Osije   | :k      |  |  |
| ſ               | Izradi iBiblos korisni              | čki račun i nastavi  |                      |                       |                      |         |  |  |
|                 |                                     |                      |                      | 2                     |                      |         |  |  |

<u>Slika 2.</u>

Zatim je potrebno u polje lozinka upisati prvih 7 znamenki JMBG-a ili jedinstveni PIN-a. (Taj PIN koristite i kod online obnove). Nakon upisa PIN-a kliknite na *Poveži se s knjižnicom*. Kako je prikazano i na *Slici 3.* 

| https://www.ibiblos.com/prijava-u-knjiznicu                                    |                                                                                  |
|--------------------------------------------------------------------------------|----------------------------------------------------------------------------------|
| a 🝺 Biblos admin - Prijava   ⊕ Admin   Prijava 📙 Increase the visibility o 🔞 Q | RCode Monkey - Th 🔀 Aplikacija za održavanj 🖨 Client Area - Sectigo 🔹 ICT-AAC ap |
| Posuđeno (0 knjig / 3)                                                         |                                                                                  |
|                                                                                |                                                                                  |
| KNJIŽNICE ČESTA PITANJA VODIČ O IBIBLOSU KONTAKT                               |                                                                                  |
|                                                                                |                                                                                  |
| Ihihlos                                                                        | Pretraži                                                                         |
|                                                                                |                                                                                  |
|                                                                                |                                                                                  |
|                                                                                |                                                                                  |
|                                                                                | Prijava u knjižnicu                                                              |
|                                                                                | Osijek - Gradska i sveučilišna knjižnica Osije ~                                 |
|                                                                                | 8700000                                                                          |
|                                                                                |                                                                                  |
|                                                                                | Lozinka                                                                          |
| <                                                                              | ♣ Poveži se s knjižnicom                                                         |
|                                                                                |                                                                                  |

<u>Slika 3.</u>

Ukoliko niste sigurni koji je PIN možete ga zatražiti od knjižničara na bilo kojem odjelu knjižnice. Korisnički broj i PIN upisuju se samo kod prve prijave kako bi bilo omogućeno povezivanje s knjižničnim programom i provjera statusa korisnika GISKO.

Ukoliko upišete krivi PIN, pojavit će se poruka kao na Slici 4.

| 3 http | os://www.ibible | os.com/prij | ava-u-knjiznicu            |                                                                                                    |                      |                       |                      |     |
|--------|-----------------|-------------|----------------------------|----------------------------------------------------------------------------------------------------|----------------------|-----------------------|----------------------|-----|
| C      | Admin   Prijava | 🔐 MSRef     | 🥵 Informatori - Refera     | SSL Certificate Chec                                                                                                    | Aplikacija za održav | 😡 Prijava « Književna | Aplikacija za održav | D G |
|        |                 | Posu        | <b>iđeno</b> (0 knjig / 3) |                                                                                                    |                      |                       |                      |     |
|        |                 |             |                            |                                                                                                    |                      |                       |                      |     |
|        |                 | KNJIŽI      | NICE ČESTA PITANJA VODI    | Č O IBIBLOSU KONTAKT                                                                                                    |                      |                       |                      |     |
|        |                 | i           | bibl                       | OS                                                                                                    | F                    | Pretraži              |                      |     |
|        |                 | E-knj       | ige na mreži               |                                                                                                    | _                    |                       |                      |     |
|        |                 |             |                            | Prijava u knjižnicu<br>Prijava je neuspješna, pokušajte ponovno.<br>Osijek - Gradska i sveučilišna knjižnica Osi v<br>8700000<br>Lozinka |                      |                       |                      |     |